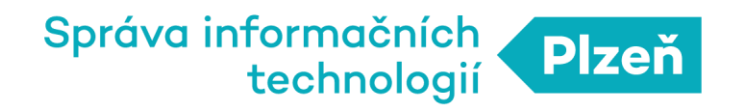

## **PLZEN LoRa**

### Návod na registraci senzoru/node

| Autor | Datum     | Verze aplikace |
|-------|-----------|----------------|
| SITMP | 25.5.2017 | 1.0            |

# 1. Vytvoření aplikace

Nejprve je nutné vytvořit aplikaci, která představuje soubor koncových zařízení, senzorů. Tato koncová zařízení v aplikaci označujeme též jako NODE.

Formulář pro vytvoření nové aplikace naleznete v hlavním menu PLZEN LoRa Administrace pod položkou *Aplikace→Nová*.

Všechny aplikace jsou v PLZEN LoRa infrastruktuře identifikovány jednak svým názvem a dále pak jednoznačným identifikátorem APPEUI (viz Definice pojmů)..

| PLZEN LoRa Administra | ace |                         | Formulář obsahuje neuložené změny |                  |             | 4 · |
|-----------------------|-----|-------------------------|-----------------------------------|------------------|-------------|-----|
| 🏚 Nástěnka            |     |                         |                                   |                  |             |     |
| 🛔 Můj profil          |     | Vytvoření aplikace      |                                   |                  |             |     |
| - Dobít kredit        |     |                         |                                   |                  |             |     |
| I Fakturace           | <   | Název aplikace          |                                   | AppEUI           |             |     |
| % Aplikace            | ~   | TestApp                 |                                   | 37f0c05eb7a9e82e | Vygenerovat | 0   |
| Seznam                |     | Vytvořit novou aplikaci |                                   |                  |             |     |
| Nová                  |     |                         |                                   |                  |             |     |
| Nody                  | <   |                         |                                   |                  |             |     |

Vytvoření aplikace - PLZEN LoRa Administrace

Poté, co potvrdíte vytvoření aplikace, tak se tato objeví v seznamu aplikací pod volbou *Aplikace*→*Seznam*.

# 2. Přidání nového NODU

### Přidání nového OTAA NODU

| PLZEN LoRa Adminis | strace |                                               | Formulář obsahuje neuložené změny |
|--------------------|--------|-----------------------------------------------|-----------------------------------|
| 🚯 Nástěnka         |        |                                               |                                   |
| 💄 Můj profil       |        | Přidání nového nodu                           |                                   |
| Dobít kredit       |        |                                               |                                   |
| Fakturace          | <      | Mám nod zakoupený od PLZEN LoRa               |                                   |
| % Aplikace         | <      | TestNode                                      |                                   |
| 🌣 Nody             | ~      | DevEUI                                        |                                   |
| Seznam             |        | 1234567890ABCDEF                              | 8                                 |
| Nový               |        | AppKey (Při ABP nechte předvyplněnou hodnotu) |                                   |
| Parsovací tabulky  | <      | 123ABC456DEF7890ABCDEF0987654321              | 8                                 |
| Výrobci            | <      | Vyberte aplikaci, do které chcete nod přidat  |                                   |
| Motifikace         | <      | TestApp                                       | •                                 |
| 🛢 API              |        | Receive window                                |                                   |
|                    |        | RX 1  RX 2                                    |                                   |

Přidání nového OTAA NODE - PLZEN LoRa Administrace

Formulář pro přidání nového nodu naleznete v hlavním menu PLZEN LoRa Administrace pod volbou *Nody*→*Nový*.

Pro NODE typu OTAA musíte kromě názvu a aplikace zadat DevEUI, které získáte od dodavatele nodu a je zároveň uložen v jeho paměti, a dále pak AppKey, který musí souhlasit s AppKey uloženým v paměti nodu.

Poté, co potvrdíte vytvoření nodu, tak se tento objeví v seznamu nodů pod volbou *Nody*→*Seznam*.

### Přidání nového ABP NODU

| PLZEN LoRa Adminis   | strace |                                               | Formulář obsahuje neuložené změny |
|----------------------|--------|-----------------------------------------------|-----------------------------------|
| 🚯 Nástěnka           |        |                                               |                                   |
| 🛔 Můj profil         |        | Přidání nového nodu                           |                                   |
| - Dobít kredit       |        |                                               |                                   |
| Fakturace            | <      | Mám nod zakoupený od PLZEN LoRa               |                                   |
| % Aplikace           | <      | TestNode                                      |                                   |
| 🌣 Nody               | ~      | DevEUI                                        |                                   |
| Seznam               |        | 1234567890ABCDEF                              | •                                 |
| Nový                 |        | AppKey (Při ABP nechte předvyplněnou hodnotu) |                                   |
| Parsovací tabulky    | <      | 000000000000000000000000000000000000000       | ?                                 |
| Výrobci              | <      | Vyberte aplikaci, do které chcete nod přidat  |                                   |
| Notifikace           | <      | TestApp                                       | •                                 |
| 🛢 API                |        | Receive window                                |                                   |
| 3 Zákaznická podpora |        | RX 1  RX 2                                    |                                   |

Založení nového ABP NODE - PLZEN LoRa Administrace

Formulář pro založení nového nodu naleznete v hlavním menu PLZEN LoRa Administrace pod volbou *Nody*—*Nový* 

Pro NODE typu ABP musíte kromě názvu zadat DevEUI, které získáte od dodavatele nodu a je zároveň uložen v jeho paměti, a dále pak pouze aplikaci, do které chcete node přidat.

Poté, co potvrdíte vytvoření nodu, tak se tento objeví v seznamu nodů pod volbou *Nody*→*Seznam*.

Pro ABP NODE je navíc nutné zadat ještě DevAddr, AppSkey a NwkSkey - to provedete tak, že v seznamu nodů - *Nody→Seznam* - zvolíte váš NODE a kliknete na tlačítko *Zobrazit detail* - následně se Vám zobrazí *Detail Nodu*. zde přejdete na kartu *Node session/ABP*. Na této kartě vyplníte položky *Device address* (DevAddr), *Network session key* (NwkSkey) a *Application session key* (AppSkey), které musí souhlasit s DevAddr, NwkSkey a AppSkey uloženými v paměti nodu. Název návodu Autor: Datum: Verze aplikace:

| PLZEN LoRa Administ     | race |                            |                  |                  |  |
|-------------------------|------|----------------------------|------------------|------------------|--|
| Mástěnka                |      |                            |                  |                  |  |
| 💄 Můj profil            |      | Detail nodu                |                  |                  |  |
| Dobít kredit            |      |                            |                  |                  |  |
| E Fakturace             | <    | Detail nodu                |                  |                  |  |
| ✤ Aplikace              | <    | Nod byl úspěšně přidán     |                  |                  |  |
| 🌣 Nody                  | <    |                            |                  |                  |  |
| Parsovací tabulky       | <    | Základní nastavení         | Node session/ABP | Interpretace dat |  |
| Výrobci                 | <    | Device address             |                  |                  |  |
| Motifikace              | <    | Device address Vygenerovat |                  |                  |  |
| API                     |      | Network session key        |                  |                  |  |
| 3 Zákaznická podpora    |      | Network session key        |                  |                  |  |
| Application session key |      |                            |                  |                  |  |
| 📜 Eshop se senzory      |      | Application session key    |                  |                  |  |